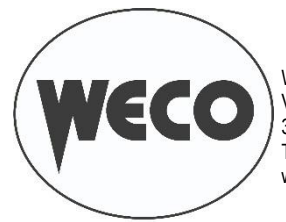

WECO srl Via S. Antonio, 22 - BELVEDERE 36056 TEZZE SUL BRENTA (VICENZA) ITALY Tel.+39 0424 561943 – Fax +39 0424 561944 www.weco.it - E-mail info@weco.it

WELD THE WORLD

**WF-107** 

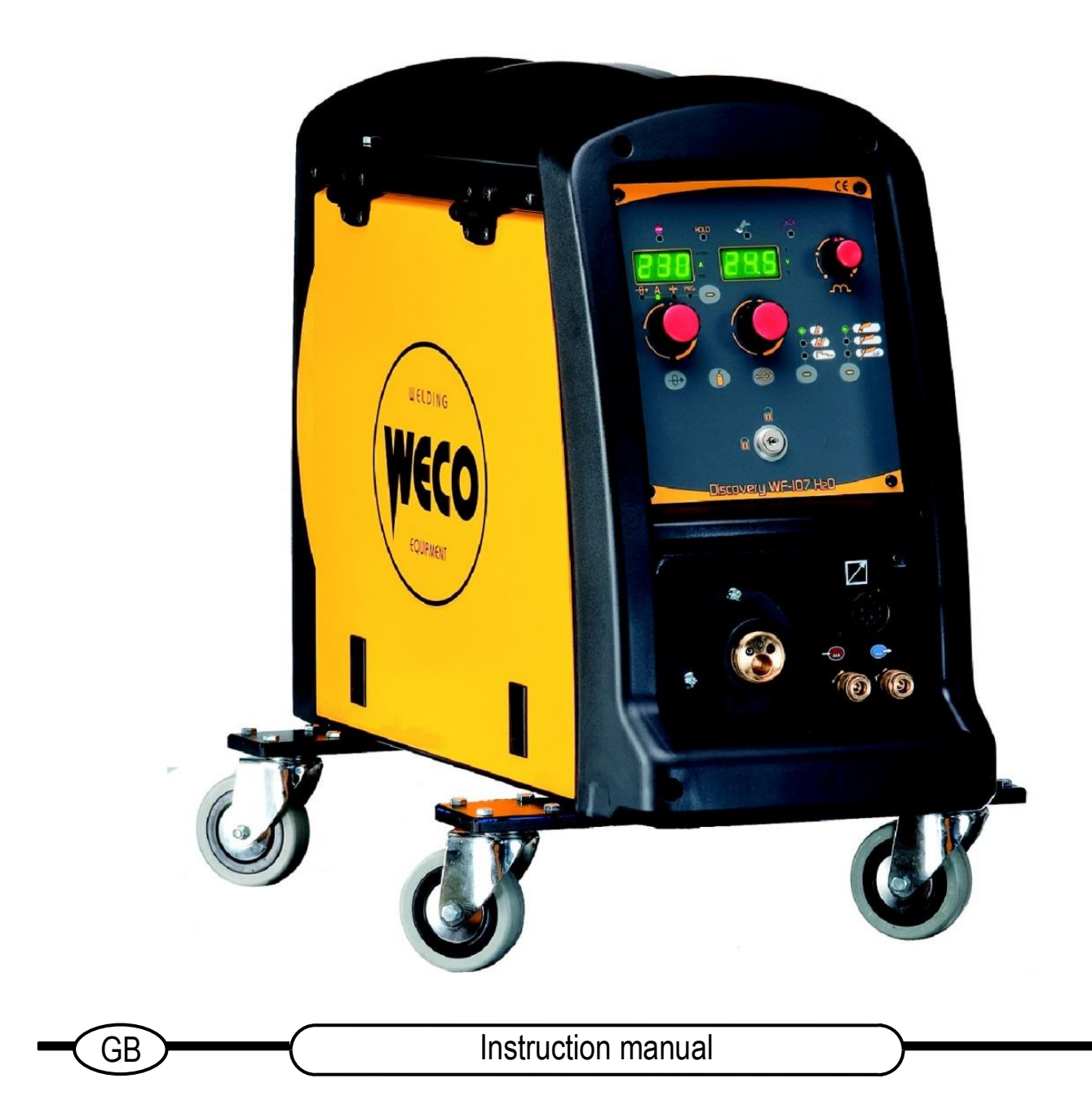

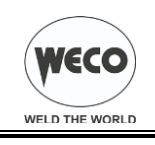

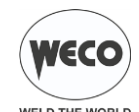

|        |                                             | WELD THE V | WORLD |
|--------|---------------------------------------------|------------|-------|
| 1      |                                             | 4          | 15    |
| 2      | FRONT PANEL                                 | 4          | 15.   |
| 3      | REAR PANEL                                  | 4          | 15.   |
| 4      | INSTALLATION                                | 5          | 15.   |
| 4.1    | WIRE SPOOL POSITIONING                      | 6          | 15.3  |
| 4.2    | POSITIONING THE WIRE IN THE WIRE FEEDER     | 6          | 15.3  |
| 5      | USER INTERFACE                              | 8          | 16    |
| 6      | UNIT POWER-UP                               | 9          | 16.   |
| 6.1    | SOFTWARE COMPATIBILITY BETWEEN THE DEVICES  | S 9        | 16.   |
| 7      | RESET (LOAD FACTORY SETTINGS)               | 10         | 16.   |
| 7.1    | TOTAL RESET                                 | 10         | 16.3  |
| 7.2    | PARTIAL RESET                               | 10         | 16.3  |
| 8      | SET-UP (INITIAL SET-UP OF THE WELDING POWER |            | 16.3  |
|        | SOURCE)                                     | 11         | 16.4  |
|        |                                             | 11         |       |
|        | AD ILISTMENTS BLOCK SELECTION               | <br>11     |       |
|        | PUSH PULI                                   | 11         |       |
|        | SELECTION OF BURN TYPE                      | 11         |       |
| 8.1    | LOCKING PROCEDURE                           | 12         |       |
|        | Enabling                                    | 12         |       |
|        | Disabling                                   | 12         |       |
| 8.2    | TORCH LOADING                               | 13         |       |
| 9      |                                             | 13         |       |
|        | AL. HEA                                     | 13         |       |
|        | AL. COO                                     | 13<br>13   |       |
|        | Frr C1                                      | 13         |       |
|        | Err. C2                                     | 13         |       |
|        | Err. C4                                     | 13         |       |
|        | Err. C11                                    | 13         |       |
|        | Err. C12                                    | 13         |       |
|        | Err. C69                                    | 13<br>14   |       |
|        | AL Out                                      | 14<br>14   |       |
| 10     | WELDING PARAMETERS                          | 15         |       |
| 10.1   | PARAMETERS ACTIVATION                       | 16         |       |
|        | Working voltage                             | 16         |       |
|        | Welding inductance                          | 16         |       |
|        | Wire feed rate                              | 16         |       |
|        | Welding current                             | 16         |       |
|        | Programs                                    | 10<br>16   |       |
|        | Time On                                     | 16         |       |
|        | Time Off                                    | 16         |       |
|        | Hot Start                                   | 16         |       |
|        | Crater Filler                               | 16         |       |
|        | 3 Levels Slope                              | 16         |       |
|        | Suit Statt                                  | 10<br>16   |       |
|        | Bourn Back                                  | 16         |       |
|        | Post gas time                               | 16         |       |
|        | Pre gas time                                | 16         |       |
| 11     | WELDING SETTINGS                            | 17         |       |
| 11.1   | MIG/MAG WELDING                             | 17         |       |
| 11.1.1 | SETTING MIG/MAG PARAMETERS (MAIN WELDING    | 4-         |       |
| 11 1 0 |                                             | 1/         |       |
| 11.1.2 | MIG/MAG PARAMETERS SETTING (2ND LEVEL)      | 10<br>18   |       |
| 12     | JOBS MANAGEMENT                             | 19         |       |
| 12 1   | SAVING A JOB                                | 19         |       |
| 12.2   | LOADING A USER JOB OF FACTORY SET JOB       | 19         |       |
| 12.3   | DELETING A JOB                              | 19         |       |
| 13     | TORCH TRIGGER MODES                         | 20         |       |
| 13.1   | 2T MIG/MAG WELDING                          | 20         |       |
| 13.2   | 4T MIG/MAG WELDING                          | 20         |       |
| 13.3   | 3 LEVEL MIG/MAG WELDING                     | 20         |       |
| 14     | TECHNICAL DATA                              | 21         |       |

| 15     | SPARE PARTS              | 22 |
|--------|--------------------------|----|
| 15.1   | WF-107                   | 22 |
| 15.2   | WIRE FEEDER MOTOR        | 24 |
| 15.3   | WIRE FEEDER ROLLS        | 26 |
| 15.3.1 | STANDARD                 |    |
| 15.3.1 | DOUBLE DRIVE             |    |
| 16     | ELECTRICAL DIAGRAM       | 27 |
| 16.1   | WF-107                   | 27 |
| 16.2   | CAVO 320 MSR→WF-107      |    |
| 16.3   | REMOTE CONTROLLER        | 29 |
| 16.3.1 | RC03: ELECTRICAL DIAGRAM |    |
| 16.3.2 | RC04: ELECTRICAL DIAGRAM |    |
| 16.3.3 | RC05: ELECTRICAL DIAGRAM |    |
| 16.3.4 | RC06: ELECTRICAL DIAGRAM |    |
| 16.4   | PUSH PULL (OPTIONAL)     | 30 |

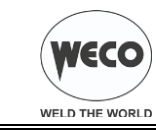

# **1** INTRODUCTION

# **IMPORTANT!**

This handbook must be consigned to the user prior to installation and commissioning of the unit.

Read the "General prescriptions for use" handbook supplied separately from this handbook before installing and commissioning the unit.

The meaning of the symbols in this manual and the associated precautionary information are given in the "General prescriptions for use".

If the "General prescriptions for use" are not present, it is mandatory to request a replacement copy from the manufacturer or from your dealer.

Retain these documents for future consultation.

|          | KEY                                                                                                    |
|----------|----------------------------------------------------------------------------------------------------|
| ۲        | This symbol identifies an action that occurs automatically as a result of a previous action.                                                   |
| (j)      | This symbol identifies additional information or a reference to<br>a different section of the manual containing the associated<br>information. |
| §        | This symbol identifies a reference to a chapter of the manual.                                                                                 |
| $\wedge$ | This symbol accompanies important information concerning the execution of the relevant operations.                                             |
|          |                                                                                                    |

Wire feeder WF-107 is designed for connection to a power source for MIG/MAG welding.

The welding modes and procedures available are those indicated in the table.

|            | MODE                     | PE         |                  |
|------------|--------------------------|------------|------------------|
|            | MODE                     |            |                  |
| <b>—</b>   |                          | Į          | TWO STEP (2T)    |
| <i>у</i> — |                          | <i>J</i> L | FOUR STEP (4T)   |
| 6          | MIG/MAG INTERVAL WELDING |            | TWO STEP (2T)    |
| P          |                          |            | FOUR STEP (4T)   |
| Ø          | WIG/WAG SPOT WELDIG      |            | THREE LEVEL (3T) |

# 2 FRONT PANEL

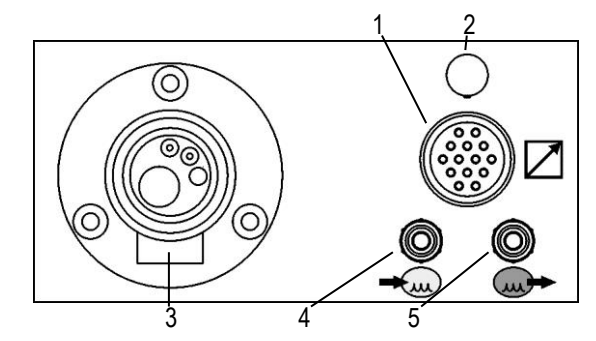

- 1: Remote controller connector.
- 2: Provision for connection of the push pull torch (purchasing and installing the relative kit).
- 3: EURO TORCH welding socket.
- 4: Connector for torch cooling liquid return hose.
- 5: Connector for torch cooling liquid outlet hose.

# 3 REAR PANEL

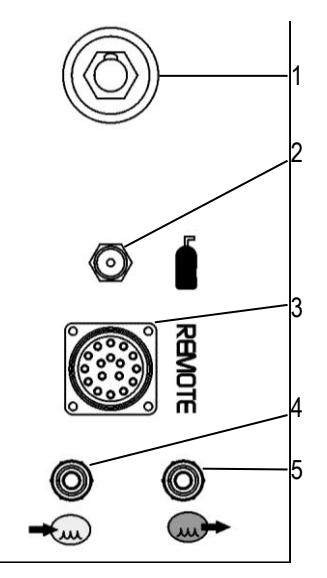

- 1: Male socket for the connection of the power cable coming from the bundle of cables.
- 2: Gas rear connector. This is for the connection of the gas pipe coming from the bundle of cables.
- 3: Cable bundle signal connector.
- 4: Outlet connector for cooling liquid from the cable bunch.
- 5: Return connector for cooling liquid from the cable bunch.

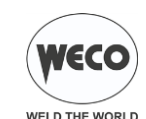

# 4 INSTALLATION

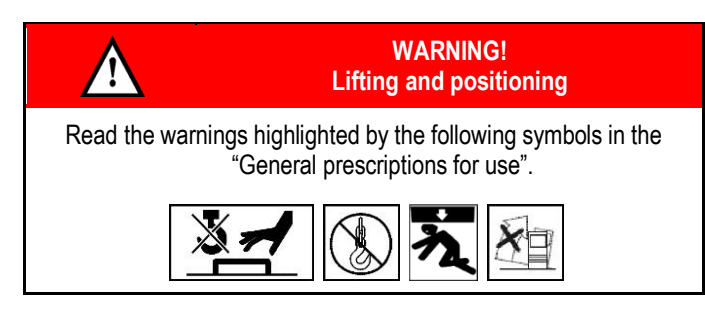

- 1. Set the welding power source ON/OFF switch to "O" (unit deenergized).
- 2. Connect the power source mains supply cable to the mains socket outlet.
- 3. Secure the cable bunch connectors to the wire feeder.
- 4. Secure the cable bunch connectors to the welding power source.
- 5. Connect the power supply cable of the cooling unit to the auxiliary power socket on the power source.

- 6. Connect the MIG/MAG torch coolant outlet and return hoses to the coolant fittings on the wire feeder.
- 7. Connect the MIG/MAG torch coolant outlet and return hoses of the cable bunch to the fittings on the cooling unit and on the wire feeder.
- 8. Secure the cable bunch by fastening the locking device.

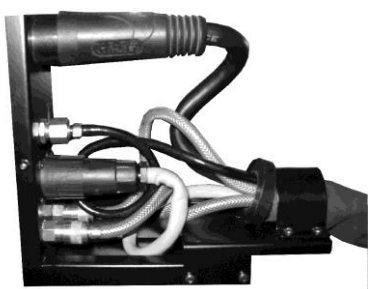

- 9. Connect the earth clamp plug to the power source earth socket.
- 10. Connect the earth clamp to the workpiece being processed.
- 11. Connect the MIG/MAG torch plug to the EURO TORCH welding socket.

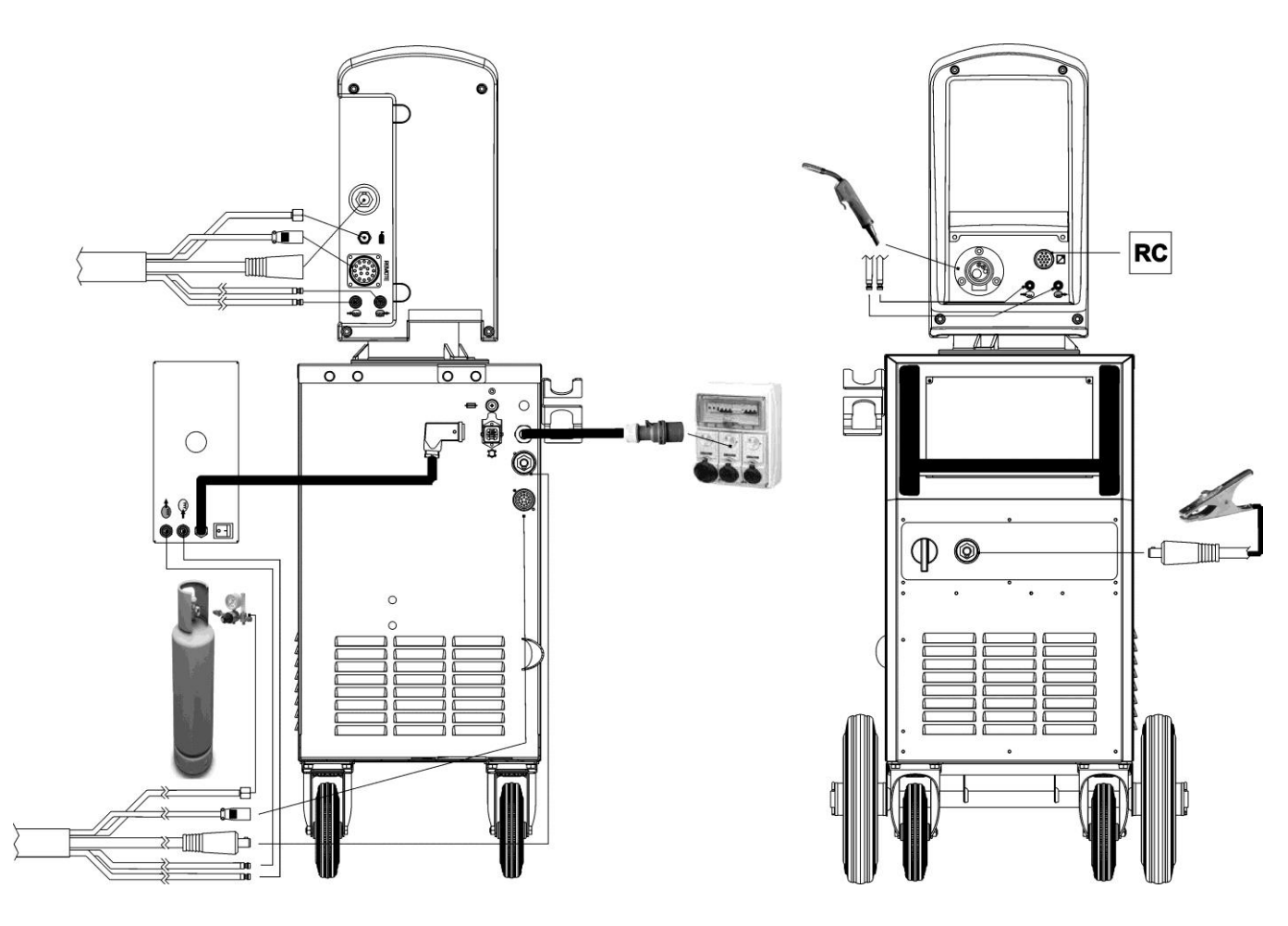

# MIG/MAG installation

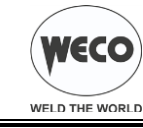

# 4.1 WIRE SPOOL POSITIONING

- 1. Open the unit side door to gain access to the spool compartment.
- 2. Unscrew the cap of the spool holder.

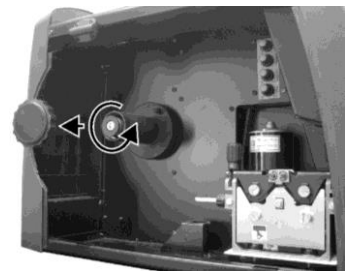

3. If necessary, fit an adapter for the wire spool.

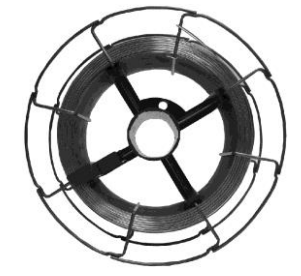

4. Fit the spool in the spool holder, ensuring it is located correctly.

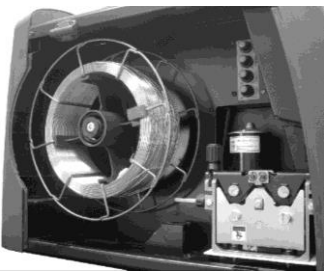

 Adjust the spool holder braking system by tightening/loosening the screw in such a way that the wire feed force is not excessive and when the spool stops rotating no excess wire is released.

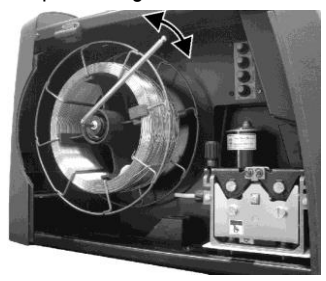

6. Refit the plug.

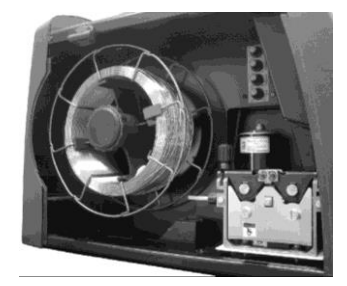

- 4.2 POSITIONING THE WIRE IN THE WIRE FEEDER
- 1. Lower the wire feeder pressure devices.

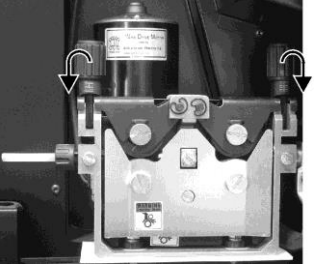

- 2. Raise the wire feeder pressure arms.
- 3. Remove the protective cover.

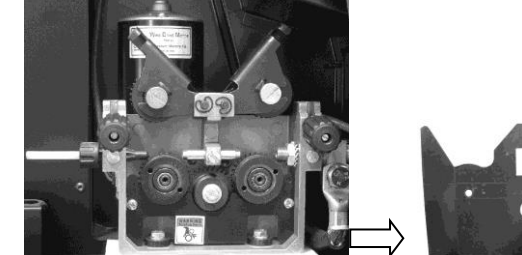

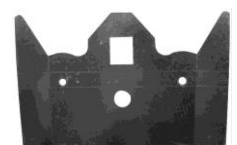

- 4. Check that the feed rolls are suitable for the wire gauge.
- ③ § Errore. L'origine riferimento non è stata trovata. Errore. origine riferimento non è stata trovata.
- Thediameter of the roll groovemust be compatible with the diameter of the welding wire.
- The roll must be of suitable shape in relation to the composition of the wire material.
- The groove must feature a "U" profile for soft materials (Aluminium and its alloys, CuSi3).
- The groove must be "V" shaped for harder materials (SG2-SG3, stainless steels).
- Rolls with a knurled groove profile are available for flux-cored wire.
- 5. Feed the wire between the wire feeder rolls and insert it into the MIG/MAG TORCH connector plug.
- 6. Make sure the wire is located correctly in the roll grooves.

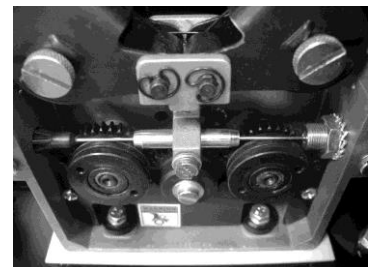

- 7. Close the wire feeder pressure arms.
- Adjust the pressure system so that the arms press the wire with a force that does not deform it while also ensuring constant feed rate without slipping.

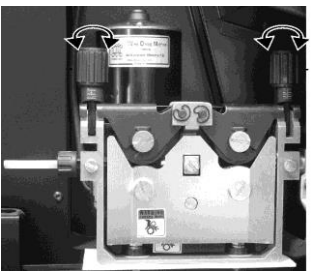

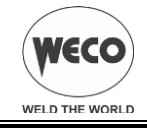

- 9. Refit the protective cover.
- 10. Set the welding power source ON/OFF switch to "I" (unit powered).
- 11. Feed the wire through the torch until it protrudes from the tip, pressing button () on the unit front panel.

=

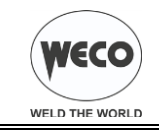

# 5 USER INTERFACE

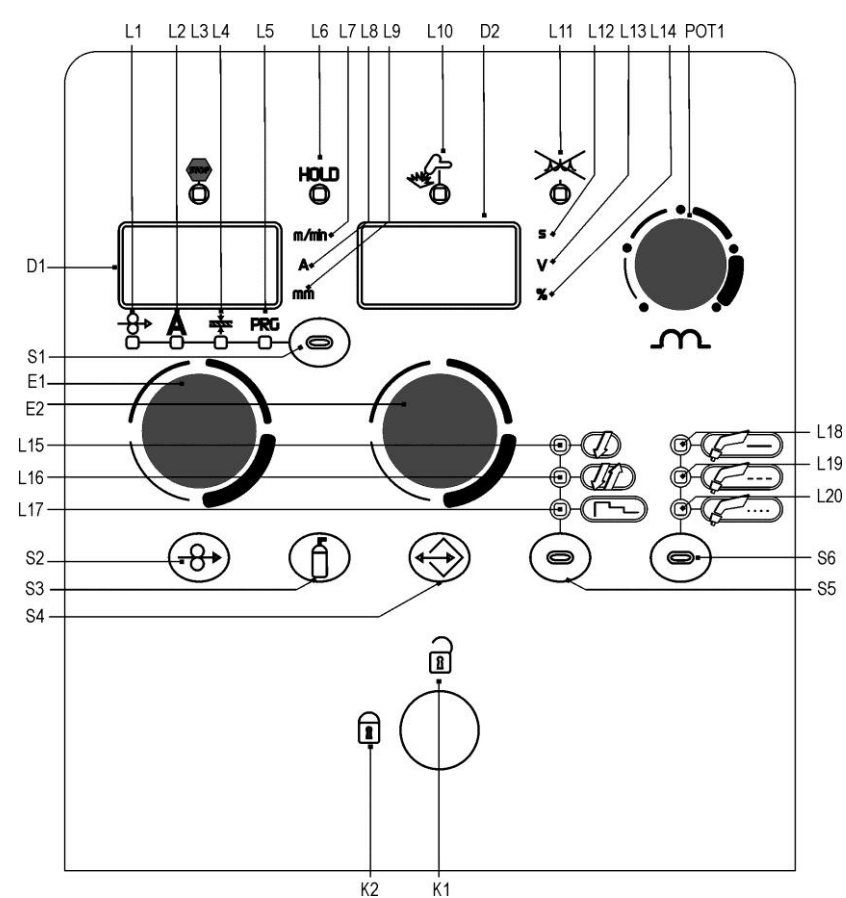

| CODE  | SYMBOL         | DESCRIPTION                                                                                                    |
|-------|----------------|----------------------------------------------------------------------------------------------------|
| L1    | <del>-8•</del> | When this LED illuminates the following parameter can be set: WIRE FEED RATE<br>The value appears on the following display: D1                                                                                                    |
| L2    | Α              | When this LED illuminates the following parameter can be set: WELDING CURRENT<br>The value appears on the following display: D1                                                                                                    |
| L3    | STOP           | This LED illuminates to show an anomaly in the operating conditions.<br>An alarm message appears on the following display: D1-D2<br>① § 9 ALARMS MANAGEMENT                                                                                              |
| L4    | <u>zitz</u>    | When this LED illuminates the following parameter can be set: WELDING THICKNESS (Reference is made to "T" fillet welds on identical thicknesses. The relative value is purely guideline). The value appears on the following display: D1                 |
| L5    | PRG            | When this LED illuminates the following parameter can be set: WELDING PROGRAM<br>The value appears on the following display: D1                                                                                                    |
| L6    | HOLD           | Illuminates to show the last voltage and current values measured during welding.<br>The LED switches off when a new welding procedure is started, or when any of the welding settings is modified.<br>The value appears on the following displays: D1-D2 |
| L7    | m/min          | Illuminates to show a value in the following unit of measurement: METRES PER MINUTE<br>Illuminates together with the following LED: ────────────────────────────────────                                                                                 |
| L8    | Α              | Illuminates to show a value in the following unit of measurement: AMPERES<br>The value appears on the following display: D1                                                                                                    |
| L9    | mm             | Illuminates to show a value in the following unit of measurement: MILLIMETRES<br>Illuminates together with the following LED: 🗱<br>The value appears on the following display: D1                                                                        |
| L10   | W.S.           | This LED illuminates to confirm the presence of power on the output sockets.                                                                                                    |
| L11   | <u>M</u>       | Illuminates to show that the cooling unit pressure switch does not detect any pressure.                                                                                                    |
| L12   | S              | Illuminates to show a value in the following unit of measurement: SECONDS<br>The value appears on the following display: D2                                                                                                    |
| L13   | V              | Illuminates to show a value in the following unit of measurement: VOLTS<br>The value appears on the following display: D2                                                                                                    |
| L14   | %              | Illuminates to show a value in the following unit of measurement: PERCENTAGE<br>The value appears on the following display: D2                                                                                                    |
| L15   | Į              | Illumination shows that the following function has been activated: 2 times procedure ${f \hat U}$ § 13.1 2T MIG/MAG WELDING                                                                                                    |
| L16   | <i>U</i>       | Illumination shows that the following function has been activated: 4 times procedure ${f \hat U}$ § 13.2 4T MIG/MAG WELDING                                                                                                    |
| L17   |                | Illumination shows that the following function has been activated: 3 levels procedure                                                                                                    |
| L18   | 5-             | This LED illuminates to show that the following welding mode is selected: MIG/MAG CONTINUOUS                                                                                                    |
| 0.100 |                |                                                                                                    |

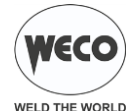

| L19  | 6            | This LED illuminates to show that the following welding mode is selected: MIG/MAG INTERVAL WELDING                                                                                          |
|------|--------------|----------------------------------------------------------------------------------------------------|
| L20  | 5            | This LED illuminates to show that the following welding mode is selected: MIG/MAG SPOT WELDIG                                                                                               |
|      | (107)        | During illumination of the following LEDs: + A / 🐳 / PRG<br>The display shows the value of the selected parameter.<br>Welding: The display shows the effective amperes value during welding |
| D1   |              | HOLD function (at welding end): The display shows the latest measured current value.                                                                                                    |
|      |              | Menu function: The display shows the acronym of the parameter or function to be adjusted.                                                                                                   |
|      |              | Programs setting: The display shows the message P "program no.".                                                                                                    |
|      |              | Data setting: The display shows the value, in Volts, of the selected welding voltage.                                                                                                    |
|      | w C          | Welding: The display shows the effective voltage value during welding.                                                                                                    |
| D2   | _0_          | HOLD function (at welding end): The display shows the latest measured voltage value.                                                                                                    |
|      |              | Menu function: The display shows the value of the parameter or function to be adjusted.                                                                                                    |
|      |              | Programs setting: The display shows the acronym of the material to be welded on the basis of the selected synergic curve.                                                                   |
|      |              | Manual MIG/MAG mode: The button cycles through the following LEDs in sequence, selecting only one:                                                                                          |
| S1   | ର            | Synergic MIG/MAG mode: The button cycles through the following LEDs in sequence, selecting only one: $-\Theta + (-A) = -\Theta + (-A)$                                                      |
| 01   | Θ            | Data setting: Hold down the button for 3 seconds to gain access to the second level menu.                                                                                                   |
|      |              | ${f 1}$ § 11.1.2 MIG/MAG PARAMETERS SETTING (2ND LEVEL)                                                                                                    |
|      | (            | This button activates wire feed to insert it through the MIG/MAG torch.                                                                                                    |
| S2   | (P)          | The insertion speed is 2 m/min for 3 seconds, subsequently increasing to 10 m/min.                                                                                                    |
|      |              | This function produces a slower feed rate and hence greater precision when inserting the wire when it enters the torch nozzle.                                                              |
| S3   | (1)          | This button opens the gas solenoid valve to fill the circuit and calibrate the pressure with the regulator on the gas cylinder.                                                             |
|      | ~            | Press the button once to open the JOB upload menu.                                                                                                    |
| S4   | <b>I</b>     | Hold down the button for 3 seconds to gain access to the JOB save/delete menu.                                                                                                    |
|      |              | U§ 12 JOBS MANAGEMENT                                                                                                    |
| S5   | <u>o</u>     | This button selects the torch trigger procedure.                                                                                                    |
| S6   | •            | This button selects the welding mode.                                                                                                    |
| ⊑1   | 0            | Data setting: The encoder adjusts the main welding (and synergy) parameter, shown on the following display: D1                                                                              |
| L I  | <u> </u>     | Menu function: The encoder selects the function or parameter to be adjusted.                                                                                                    |
|      |              | Manual MIG/MAG mode: The encoder adjusts the welding voltage, and the relative value is shown, in volts, on the following display: D2                                                       |
| E2   | $\mathbf{O}$ | Synergic MIG/MAG mode: The encoder is used to correct the factory-set value of the selected synergic curve, the value of which is shown on                                                  |
|      |              | the following display: D2                                                                                                    |
| DOT4 | $\sim$       | Manual Michael in potentiometer sets the inductance value.                                                                                                    |
| PUTT | Ŷ            | synergic migimage mode: The potentiometer sets the inductance value from the minimum to the maximum permissible value in accordance with the selected synergic curve                        |
| 1//  | <u> </u>     |                                                                                                    |
| K1   |              | Control release: when the key is in this position all the functions of the machine can be changed.                                                                                          |
|      |              | Control lock: When the key is in this position, some functions of the panel are disabled.                                                                                                   |
| K2   | 1            | The functions disabled depend on the blocking status selected.                                                                                                    |
|      |              | (1) § 8.1 LOCKING PROCEDURE                                                                                                    |
|      |              |                                                                                                    |

# 6 UNIT POWER-UP

Set the welding power source ON/OFF switch to "I" to switch on the unit.

← AL. HEA. The message appears on the following displays: D1-D2

#### First power-up or power-ups following a RESET procedure

• The welding power source sets up for welding with the factory presets.

## Subsequent power-ups

The welding power source sets up for welding in the latest stable welding configuration that was active at the time of power-off.

## 6.1 SOFTWARE COMPATIBILITY BETWEEN THE DEVICES

Depending on the software versions of the power source and the WF-107 unit, situations of incompatibility between the units may occur. The table shows the circumstances wherein incompatibility may occur and the relative consequences.

|              |                         | WF-107                                  |                                                                     |  |  |
|--------------|-------------------------|-----------------------------------------|---------------------------------------------------------------------|--|--|
| POWER SOURCE | Software version ►<br>★ | From 1.0 to 1.9                         | From 2.0                                                            |  |  |
| 320MSR       | From 1.0 to 1.9         | $\checkmark$                            | Err. C69<br>In this event, update the software of the power source. |  |  |
| 321MSR       | From 2.0                | $\checkmark$                            | $\checkmark$                                                        |  |  |
| 401MSR       | From 2.0                | Maximum output current blocked at 320 A | $\checkmark$                                                        |  |  |

| Tab. 1 - Software compatibil | ity between the devices |
|------------------------------|-------------------------|
|------------------------------|-------------------------|

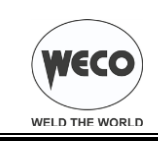

# 7 RESET (LOAD FACTORY SETTINGS)

The reset procedure involves complete restoration of the default values, parameters and memory settings set in the factory.

Too many changes made to the welding parameters so user finds it difficult to restore defaults.

Unidentified software problems that prevent the welding power source from functioning correctly.

# 7.1 TOTAL RESET

The reset procedure involves complete restoration of the default values, parameters and memory settings set in the factory. All memory locations will be reset and hence all your personal welding settings will be lost!

Set the welding power source ON/OFF switch to "O" to switch the unit off.

S2 B S6  $\textcircled{\bullet}$  Hold down both buttons simultaneously.

Set the welding power source ON/OFF switch to "I" to switch on the unit.

● rEC FAC The message appears on the following displays: D1-D2

# Exit without confirmation

- Press any button (except S4).
- This action will automatically close the menu.

# Exit with confirmation

- S4 🛞 Press the button.
  - This action will automatically close the menu.
    - Wait for the memory clear procedure to terminate.

# 7.2 PARTIAL RESET

The reset procedure involves restoration of the parameter values and settings, except the following settings:

- settings of the SETUP menu
- saved JOBS

Set the welding power source ON/OFF switch to "O" to switch the unit off.

S2  $\bigoplus$  S6  $\bigcirc$  Hold down both buttons simultaneously.

Set the welding power source ON/OFF switch to "I" to switch on the unit.

- **rEC FAC** The message appears on the following displays: D1-D2
- E2 O Select the following setting with the encoder: **rEC PAr**

## Exit without confirmation

- Press any button (except S4).
- This action will automatically close the menu.

# Exit with confirmation

- - This action will automatically close the menu.
     Wait for the memory clear procedure to terminate.

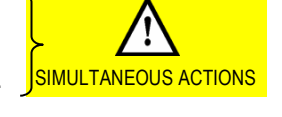

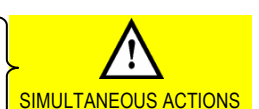

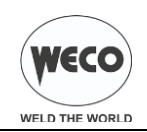

# 8 SET-UP (INITIAL SET-UP OF THE WELDING POWER SOURCE)

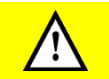

With locked status active it is not possible to access this function. ① § 8.1 LOCKING PROCEDURE

Set the welding power source ON/OFF switch to "O" to switch the unit off.

S1 S1 S1

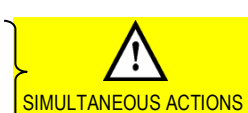

- Set the welding power source ON/OFF switch to "I" to switch on the unit.
- Set UP The message appears for a few seconds on the following displays: D1-D2
- The acronym relative to the setting to be edited appears on the following displays: D1
- The value relative to the selected setting appears on the following displays: D2
- E1 O Using the encoder, select the setting to be changed.
- E2 O Using the encoder, edit the value of the selected setting.
- E1 O Select the following setting with the encoder: ESC
- S1 Press any button to save the setting and quit the menu.

|         |                             |          | Tab. 2 - S | Setup se | ttings                      |                                                                                                    |
|---------|-----------------------------|----------|------------|----------|-----------------------------|----------------------------------------------------------------------------------------------------|
| ACRONYM | SETTING                     | MIN      | DEFAULT    | MAX      | -                           |                                                                                                    |
| Coo     | COOLER ACTIVATION           | Aut      | Aut        | on       | _                           |                                                                                                    |
| rC      | REMOTE CONTROLLER SELECTION | oFF      | oFF        | 06       | oFF<br>03<br>04<br>05<br>06 | No control<br>n°1 potentiometer<br>n°2 potentiometers<br>n°1 UP/DOWN<br>n°2 UP/DOWN                                                                                                    |
| LoC     | ADJUSTMENTS BLOCK SELECTION | oFF      | oFF        | 3        | oFF 1 2 3                   | All adjustments are disabled.<br>All adjustments are disabled with the exceptions shown in Tab. 3<br>page 12.<br>All adjustments are disabled with the exceptions shown in Tab. 3<br>page 12.<br>All adjustments are disabled with the exceptions shown in Tab. 3<br>page 12. |
| PP      | PUSH PULL                   | on       | oFF        | oFF      |                             |                                                                                                    |
| bb      | SELECTION OF BURN TYPE      | SPc (*1) | Std        | Std (*2) | _                           |                                                                                                    |
|         |                             |          |            |          | _                           |                                                                                                    |

\*1: Anti-sticking function present to prevent the wire from sticking.

\*2: No wire sticking control, just final wire cut.

#### **Cooler activation**

- ON= The cooler is always running when the power source is switched on. This mode is preferable for heavy duty and automatic welding
  procedures.
- OFF= The cooler is always disabled because an air-cooled torch is in use.
- AUT= When the unit is switched on the cooler is switched on for 15 s. During welding procedures the cooler runs constantly. When welding is
  terminated the cooler continues to run for 90 s + a number of seconds equivalent to the average current value shown using the HOLD
  function.

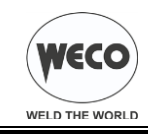

# 8.1 LOCKING PROCEDURE

The procedure inhibits unit adjustments, allowing the user to modify only certain settings depending on the selected lock status.

The procedure is used to prevent accidental alteration of the unit settings and welding settings by the operator.

### Enabling

If no locking status is selected (LOC = OFF) and if you wish to set up a limitation on use of the power source, display the LOC function in the SETUP menu.

Open the Setup menu.

- The acronym relative to the setting to be edited appears on the following displays: D1
- The value relative to the selected setting appears on the following displays: D2
- E1 O Select the following setting with the encoder: LoC
- E2 O Use the encoder to select the required lock status.
- E1 O Select the following setting with the encoder: **ESC**
- S1 Press any button to save the setting and quit the menu.

#### Tab. 3 - Functions not disabled by Locks

| LOC       | USER INTERFACE                                                                                                    | RC03                     | RC04                                   | RC05                          | RC06                             |
|-----------|----------------------------------------------------------------------------------------------------|--------------------------|----------------------------------------|-------------------------------|----------------------------------|
| oFF       | All adjustments enabled.<br>Key K1 disabled.                                                                                                    | All adjustments enabled. | All adjustments enabled.               | All adjustments enabled.      | All adjustments enabled.         |
| 1         | Selection of torch trigger procedure (button S5)<br>Display of main welding parameters (button S1)<br>Arc correction (encoder E2)<br>Wire insertion (button S2)<br>Gas test (button S3)                         |                          | Arc correction<br>(Potentiometer Pot2) |                               | Arc correction (UP/DOWN lever 2) |
| 2         | Selection of torch trigger procedure (button S5)<br>Display of main welding parameters (button S1)<br>Arc correction (encoder E2)<br>Synergy (encoder E1)<br>Wire insertion (button S2)<br>Gas test (button S3) | All adjustments enabled. | All adjustments enabled.               | All adjustments enabled.      | All adjustments enabled.         |
| 3<br>(*1) | Selection of torch trigger procedure (button S5)<br>Display of main welding parameters (button S1)<br>JOB selection (encoder E2)<br>Wire insertion (button S2)<br>Gas test (button S3)                          |                          |                                        | Scroll JOBS (UP/DOWN lever 1) | Scroll JOBS (UP/DOWN lever 1)    |

\*1: The LOC 3 setting becomes active only when a JOB is loaded. When no JOB is loaded, the user interface is completely unlocked.

#### Disabling

If a lock status is selected, you can only edit parameters permitted by the currently active lock status.

Open the Setup menu.

- The acronym relative to the setting to be edited appears on the following displays: D1
- € The value relative to the selected setting appears on the following displays: D2
- E1 O Select the following setting with the encoder: LoC
- E2 O Select the following setting with the encoder: oFF
- E1 O Select the following setting with the encoder: ESC
- S1 Press any button to save the setting and quit the menu.

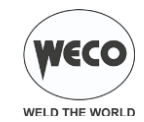

# 8.2 TORCH LOADING

## WARNING!

Make sure the torch in use is correctly sized in relation to the welding current required and for the available and selected cooling type. This prevents the risk of burns to which the operator is potentially exposed, potential faults, and irreversible damage to the torch and the system. If a torch is installed or replaced while the unit is running, the circuit of the newly installed must be filled with coolant to avoid the risk of damage to the torch in the case of high voltage arc strikes without any liquid in the circuit.

## Power-up with operation of the cooler set to "ON" or "AUTO" mode

● AL. COO. The message appears on the following displays: D1-D2

(any) Press the button or torch trigger to repeat the checking procedure for an additional 15 seconds. If the problem persists rectify the cause of the alarm.

#### Power-up with operation of the cooler set to "OFF"

- Operation of the cooler and the cooler alarm are disabled.
- Welding is performed without liquid cooling of the torch.

#### Torch change-over with operation of the cooler set to "AUTO"

Press and release the torch trigger.

This serves to start the cooler for 15 seconds to fill the torch cooling circuit.

# 9 ALARMS MANAGEMENT

(This LED illuminates if an incorrect operating condition occurs.

An alarm message appears on the following display: D2

| MESSAGE                                                          | MEANING                                                                                                    | EVENT                                                                                                    | CHECKS                                                                                                    |
|------------------------------------------------------------------|----------------------------------------------------------------------------------------------------|----------------------------------------------------------------------------------------------------|----------------------------------------------------------------------------------------------------|
| AL. HEA.                                                         | Overheating alarm<br>Indicates tripping of the welding power<br>source thermal protection.<br>Leave the unit running so that the<br>overheated components cool as rapidly<br>as possible.<br>When the unit has cooled, the welding<br>power source will reset automatically.                                                      | All functions disabled.<br>Exceptions:<br>- cooling fan.<br>- cooler (if switched on).                                                                                                    | <ul> <li>Make sure that the power required by the welding process is lower than the maximum rated power output.</li> <li>Check that the operating conditions are in compliance with the welding power source data plate specifications.</li> <li>Check for the presence of adequate air circulation around the welding power source.</li> </ul>              |
| AL. COO.                                                         | <b>Cooler alarm</b><br>Indicates insufficient pressure in the torch<br>liquid cooling circuit.                                                                                                    | All functions disabled.<br>Exceptions:<br>- cooling fan.<br>The alarm message persists on the display until the first operation is<br>performed onthe user interface.<br><b>Cooler ON</b> : the alarm is signalled as long as the unit alarm is active<br>and the cooler presence signal persists.<br><b>Cooler OFF</b> : the alarm is never signalled, irrespective of the<br>circumstances.<br><b>Cooler AUTO</b> : the alarm is signalled at the times in which the unit is<br>running; the alarm signal occurs as long as the unit presence signal<br>persists. | <ul> <li>Check that the connection to the cooler is correct.</li> <li>Check that the O/I switch is set to I and that it illuminates when the pump is running.</li> <li>Check that the cooler is filled with coolant.</li> <li>Check that the cooling circuit is liquid tight, notably the torch hoses and the internal connections of the cooler.</li> </ul> |
| Err. C0<br>Err. C1<br>Err. C2<br>Err. C4<br>Err. C11<br>Err. C12 | CAN BUS Communication Alarm<br>Indicates the presence of problems in<br>data communication between the power<br>source and wire feeder.<br>When the unit has cooled, the welding<br>power source will reset automatically.<br>Exit the alarm state by performing one of<br>the following actions:<br>Switch the power source off. | All functions disabled.<br>Exceptions:<br>- cooling fan.<br>- cooler (if switched on).                                                                                                    | <ul> <li>Check that the connecting cable between<br/>power source and wire feeder is intact and<br/>make sure the connectors are securely<br/>tightened.</li> </ul>                                                                                                    |
| Err. C69                                                         | Software Incompatibility Alarm<br>It triggers when the WF-107 software<br>release is incompatible with the power<br>source.                                                                                                    | All functions disabled.<br>Exceptions:<br>- cooling fan.<br>- cooler (if switched on).                                                                                                    | - In this event, update the software of the power source.                                                                                                    |

#### Tab. 4 - Alarm messages

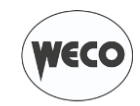

| WELD THE WORLD |                                                                                                    |                                                                                                    |                                                                                                    |  |  |  |
|----------------|----------------------------------------------------------------------------------------------------|----------------------------------------------------------------------------------------------------|----------------------------------------------------------------------------------------------------|--|--|--|
| AL. Cur.       | <b>Overcurrent alarm</b><br>Indicates tripping of the welding power<br>source current surge protection.         | All functions disabled.         Exceptions:         - cooling fan.         An audible signal will sound (buzzer).         Muting the audible signal:         - in torch trigger procedure 2T, release the torch trigger.         - in torch trigger procedure 4T or 3L the alarm mutes automatically after 5 seconds.         Exit the alarm state by performing one of the following actions:         - press any button.         - switch the power source off. | <ul> <li>Check that the programmed arc voltage value<br/>is not too high in relation to the thickness of the<br/>work to be welded.</li> </ul> |  |  |  |
| AL. Mot.       | Motor alarm<br>It indicates the intervention of the<br>protection for the blocking of the wire<br>feeder motor. | All functions disabled.<br>Exceptions:<br>- cooling fan.<br>- cooler (if switched on).                                                                                                    | <ul> <li>Check if the wire feeder motor is blocked by<br/>some object.</li> </ul>                                                              |  |  |  |

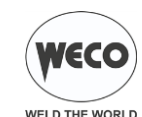

# 10 WELDING PARAMETERS

# INDUCTANCE

Consequences of a higher value:

- "Softer welding".
- Less spatter.
- Less positive starting.

Consequences of a lower value:

- "Harder welding".
- More spatter.
- More reliable starting.

## Time On (MIG/MAG SPOT WELDIG)

When the torch trigger is pressed the welding arc persists for the time set in the parameter.

Press the torch trigger again to resume the welding process.

## Time On (MIG/MAG INTERVAL WELDING)

When the torch trigger is pressed the welding arc persists for the time set in the parameter.

Thereafter the welding arc remains extinguished for the time set in parameter "T.oF".

After the "T.oF" interval the welding arc will strike automatically.

#### Time Off

The parameter determines the time during which the welding arc remains extinguished in stitch welding mode.

#### Hot Start

This function is useful when using aluminium alloy welding wire. Consequences of a higher value:

Greater heat output.

- Greater penetration.

Consequences of a lower value:

"Cold" weld bead.

#### Crater Filler

This parameter serves to obtain a uniform deposit at the end of the welding process to fill the crater with a reduced wire feed rate to facilitate the deposition of filler material.

By keeping the torch trigger pressed during the 3rd time, the wire feed rate is reduced (crater filler speed) thereby ensuring optimal crater filling, until the post gas time is started by releasing the torch trigger (4Th time).

Consequences of a higher value:

Difficult crater filling (values greater than 100%).

Consequences of a lower value:

Cold welding (values close to 1%).

#### 3 Levels Slope

Establishes the duration of the slope between the 1st and 2nd time and between the 3rd and 4Th time.

#### Soft Start

Determines the wire feed rate before the arc strike. Calculated as a percentage of the programmed wire feed rate. In Synergic welding the optimal soft start value (indicated with SYN) varies in general with variations of the synergic parameters.

In Synergic welding, if the value soft start = SYN is selected the welding power source will always have the optimal soft start value set when the main welding parameter changes.

If you set a value other than SYN, this value is stored and fixed. Consequences of a lower value:

The start of welding is "softer".

Consequences of a higher value:

- The welding start may prove difficult.

#### Motor Slope

Time required to switch from soft start speed to welding speed.

#### **Bourn Back**

The burn back value is associated with the quantity of wire that is burnt at the end of the welding procedure.

In Synergic welding the optimal burn back value (indicated with SYN) varies in general with variations of the synergic parameters.

In Synergic welding, if the value burn back = SYN is selected the welding power source will always have the optimal burn back value set when the main welding parameter changes.

If you set a value other than SYN, this value is stored and fixed. Consequences of a higher value:

- Wire significantly retracted into the torch nozzle.

Consequences of a lower value:

- Stick-out at welding start is longer.

#### Post gas time

Time of post gas delivery when the welding arc is extinguished.

This is useful when welding at high current values or with materials that oxidise readily to cool the weld pool in an uncontaminated atmosphere.

In the absence of specific requirements the value should generally be kept low.

Consequences of a higher value:

- More effective pickling (improved appearance of workpiece at the end of the welding pass).
- Higher gas consumption.

Consequences of a lower value:

- Lower gas consumption.
- Oxidation of electrode tip (more difficult arc strike).

#### Pre gas time

Time of gas delivery before the arc strike.

Consequences of a higher value:

 This parameter allows a shielded environment to be created, thereby eliminating contaminants at the start of the welding pass.

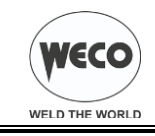

# 10.1 PARAMETERS ACTIVATION

The welding parameters are available in accordance with the selected welding mode and procedure. Certain parameters are available only after other parameters or functions of the unit have been enabled or set. The table shows the settings required to enable each parameter.

#### ✓: always available

1: not enabled with manual program P0.

| MENU | MODE +             | 5- |      |   | 5 | F            |
|------|--------------------|----|------|---|---|--------------|
| +    | PROCEDURE +        | Į  | - II |   | Į | Į            |
|      | PARAMETER 🕈        |    |      |   |   |              |
| -    | Working voltage    | ✓  | ✓    | 1 | ✓ | √            |
| -    | Welding inductance | √  | √    | 1 | ~ | ~            |
| 1°   | Wire feed rate     | ✓  | ✓    | 1 | ~ | ~            |
| 1°   | Welding current    | 1  | 1    | 1 | 1 | 1            |
| 1°   | Thickness          | 1  | 1    | 1 | 1 | 1            |
| 1°   | Programs           | ✓  | ✓    | 1 | ~ | √            |
| 2°   | Time On            |    |      |   | ✓ | √            |
| 2°   | Time Off           |    |      |   | ✓ |              |
| 2°   | Hot Start          |    |      | 1 |   |              |
| 2°   | Crater Filler      |    |      | 1 |   |              |
| 2°   | 3 Levels Slope     |    |      | 1 |   |              |
| 2°   | Soft Start         | ✓  | ✓    | 1 | ~ | ~            |
| 2°   | Motor Slope        | ✓  | ✓    | 1 | ✓ | √            |
| 2°   | Bourn Back         | ✓  | ✓    | 1 | ✓ | $\checkmark$ |
| 2°   | Post gas time      | ✓  | ✓    | 1 | ✓ | $\checkmark$ |
| 2°   | Pre gas time       | ✓  | ✓    | 1 | ✓ | ~            |

E1

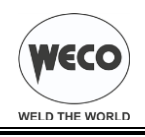

F ....

MIG/MAG SPOT WELDIG

PRG

PROGRAMS

MIG/MAG INTERVAL

WELDING

Г ᠵ᠋᠆ᢕ

atte

THICKNESS

3 LEVEL

ДĤ

4 STEP

2 STEP

Α

#### WELDING SETTINGS 11

#### 11.1 **MIG/MAG WELDING**

S6 Use this button to select one of the following welding modes: MIG/MAG CONTINUOUS Ţ ( ) Use this button to select one of the following torch trigger procedures: S5

# 11.1.1 SETTING MIG/MAG PARAMETERS (MAIN WELDING PARAMETERS)

- S1 Press this button to scroll the list of settings to edit.
  - The LED associated with the selected setting will illuminate.
  - The value relative to the selected setting appears on the following displays: D1
  - (i) The following settings are available:
    - WIRE FEED RATE
  - AMPERES O Using the encoder, edit the value of the selected setting. The value is saved automatically.

<del>-8</del>∙

- E2 Using the encoder, edit the value of the following setting: WORKING VOLTAGE The value is saved automatically.
- POT1 () Using the potentiometer, edit the value of the following setting: WELDING INDUCTANCE

|                  | PARAMETER               | MIN       | DEFAULT   | MAX        |    |
|------------------|-------------------------|-----------|-----------|------------|----|
| _ <del>8</del> , | WIRE FEED RATE          | 1.5 m/min | 5.0 m/min | 22.0 m/min | -  |
|                  | MIG/MAG WELDING CURRENT | -         | Syn       | -          | *1 |
|                  | THICKNESS               | -         | Syn       | -          | *1 |
| PRG              | PROGRAMS                | P0        | P0        | P34        |    |
|                  | WORKING VOLTAGE         | 10.0 V    | 20.0 V    | 40.0 V     |    |
|                  | WELDING INDUCTANCE      | 0         | -         | 255        |    |

| WIRE DIAMETER |     |     |     |                 |       |                             |
|---------------|-----|-----|-----|-----------------|-------|-----------------------------|
|               | 0.8 | 1.0 | 1.2 | 1.2 1.4 ACRONYM |       | WIRE MATERIAL (GAS MILTURE) |
|               | P0  | P0  | P0  | P0              | MAn   | MANUAL                      |
| _             | P1  | P2  | P3  |                 | FE    | SG2/SG3 (80%Ar-20%CO2)      |
| _             | P4  | P5  | P6  |                 | FE    | SG2/SG3 (92%Ar- 8%CO2)      |
|               | P7  | P8  | P9  |                 | FE    | SG2/SG3 (100%CO2)           |
|               | P10 | P11 | P12 |                 | S.S.  | INOX 308 (98%Ar-2%CO2)      |
| - WS          | P13 | P14 | P15 |                 | S.S.  | INOX 316 (98%Ar-2%CO2)      |
| RA            | P16 | P17 | P18 |                 | AL    | AIMg5 (100%Ar)              |
| 8             | P19 | P20 | P21 |                 | AL    | AlSi5 (100%Ar)              |
| R.            | P22 | P23 | P24 |                 | CU.S. | CuSi3 (100%Ar)              |
|               | P25 | P26 | P27 |                 | CU.A. | CuAl8 (100%Ar)              |
| _             |     |     | P28 | P29             | rFC   | RFCW (80%Ar-20%CO2)         |
| _             |     |     | P30 | P31             | bFC   | BFCW (80%Ar-20%CO2)         |
|               |     |     | P32 | P33             | MFC   | MFCW (80%Ar-20%CO2)         |
|               | P34 |     |     |                 | nPr   | FREE PROGRAMS               |

#### Tab. 6 - Programmed synergic curves

\*1: SYN= By synergy we mean a simple and fast way to regulate the generator. Through this function, an optimum balancing of all the welding parameters in every position can be granted, thus helping the user.

This is the reason why the synergic curves of most of the wire types have been introduced, however these curves can be easily modified so as to allow the user to optimise his own welding procedure.

NOTE: The synergic curves were created with reference to a fillet weld in position PB (horizontal-vertical) with 10 mm stick-out (distance from torch to workpiece).

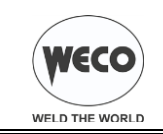

#### 11.1.2 MIG/MAG PARAMETERS SETTING (2ND LEVEL)

- - The acronym relative to the setting to be edited appears on the following displays: D1
  - The value relative to the selected setting appears on the following displays: D2
- E1 O Use the encoder to scroll the list of settings to edit.
- E2 O Using the encoder, edit the value of the selected setting.
  - Press any button to save the setting and quit the menu.

|         | · · · · · ·    |       |         | -      |    |
|---------|----------------|-------|---------|--------|----|
| ACRONYM | PARAMETER      | MIN   | DEFAULT | MAX    | -  |
| t.On    | TIME ON        | 0.5 s | 1.0 s   | 25.0 s |    |
| T.oFF   | TIME OFF       | 0.5 s | 1.0 s   | 25.0 s | -  |
| HS.     | HOT START      | 1 %   | 130 %   | 200 %  | -  |
| CF.     | CRATER FILLER  | 1 %   | 130 %   | 200 %  | -  |
| S.3L.   | 3 LEVELS SLOPE | 0.1 s | 0.5 s   | 10.0 s | -  |
| SS.     | SOFT START     | 10 %  | 30 %    | 100 %  | *1 |
| SLO.    | MOTOR SLOPE    | 0 ms  | 40 ms   | 200 ms | *1 |
| bb.     | BOURN BACK     | 0 ms  | 16 ms   | 200 ms | *1 |
| -       |                |       |         |        | -  |

#### Tab. 7 - 2nd level menu parameters in MIG/MAG mode

#### 11.1.3 MIG/MAG PARAMETERS SETTING (GAS MENU)

- S3 (f) Hold down the button for 3 seconds to gain access to the 2nd level menu.
  - The acronym relative to the setting to be edited appears on the following displays: D1
  - The value relative to the selected setting appears on the following displays: D2
- E1 O Use the encoder to scroll the list of settings to edit.
- E2 O Using the encoder, edit the value of the selected setting.
  - Press any button to save the setting and quit the menu.

#### Tab. 8 - Gas menu parameters in MIG/MAG mode

| ACRONYM | PARAMETER     | MIN   | DEFAULT | MAX    |    |
|---------|---------------|-------|---------|--------|----|
| Po.G.   | POST GAS TIME | 0.0 s | 0.3 s   | 10.0 s | *1 |
| Pr.G.   | PRE GAS TIME  | 0.0 s | 0 s     | 10.0 s | *1 |

\*1: When a synergic program is loaded the default value of the parameter is defined automatically by the software and the message "SYN" will be shown on the display.

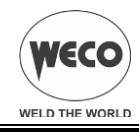

# 12 JOBS MANAGEMENT

Personalised welding settings, or JOBs, can be saved in memory locations and subsequently uploaded.

Up to 99 jobs can be saved (j01-j99).

The settings of the SETUP menu are not saved.

# 12.1 SAVING A JOB

This function is available when welding mode is not active.

- - SA. J.xx The message appears on the following displays: D1-D2
    - xx= number of the first free job.
- E2 O Select the position in which to save the job with the encoder.
  - On selecting a currently occupied memory location, the job number flashes.
  - If you confirm at this point, the new job will overwrite the previously saved settings.

## Exit without confirmation

- Press any button (except S4).
- This action will automatically close the menu.

## Exit with confirmation

- - This action will automatically close the menu.

# 12.2 LOADING A USER JOB OF FACTORY SET JOB

This function is available when welding mode is not active.

- - LO. J.xx Only when the jobs have been uploaded, the message is shown on the following displays: D1-D2 number of the latest job used.
  - nO Job If there are no jobs in the memory the message is shown on the following displays: D1-D2
- E2 O Use the encoder to select the number of the job to be uploaded.

#### Exit without confirmation

- Press any button (except S4).
- This action will automatically close the menu.

## Exit with confirmation

- - J.xx The number of the loaded job remains shown on display D2.
    - xx= number of loaded job.
  - This action will automatically close the menu.

# 12.3 DELETING A JOB

This function is available when welding mode is not active.

- - SA. J.xx The message appears on the following displays: D1-D2
- E1 O Select the following setting with the encoder:
  - € Er. J.xx The message appears on the following displays: D1-D2
    - xx= number of the latest job used.
- E2 O Use the encoder to select the number of the job to be deleted.

## Exit without confirmation

- Press any button (except S4).
- This action will automatically close the menu.

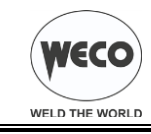

## Exit with confirmation

- S4 🛞 Press the button.
  - This action will automatically close the menu.

# **13 TORCH TRIGGER MODES**

## 13.1 2T MIG/MAG WELDING

- 1. Bring the torch up to the workpiece.
- 2. Press (1T) and keep the torch trigger pressed.
- The wire advances at the approach speed until making contact with the work.
- 3. The arc strikes and the wire feeder accelerates to the set feed rate value.
- 4. Release (2T) the trigger to start the weld completion procedure.
- Gas flow continues for the time set in the post gas parameter (adjustable time).

## 13.2 4T MIG/MAG WELDING

- 1. Bring the torch up to the workpiece.
- 2. Press (1T) and release (2T) the torch trigger.
- The wire advances at the approach speed until making contact with the work.
- 3. The arc strikes and the wire feeder accelerates to the set feed rate value.
- 4. Press (3T) the trigger to start the weld completion procedure.
- Gas flow continues until the torch trigger is released.
- 5. Release (4T) the torch trigger to start the post gas procedure (adjustable time).

# 13.3 3 LEVEL MIG/MAG WELDING

- 1. Bring the torch up to the workpiece.
- 2. Press (Level 1) the torch trigger.
- The wire advances at the approach speed until making contact with the work.
- 3. The welding arc strikes and the wire feed rate changes to the first welding level, which is set as a percentage of the normal welding feed rate.
- ① This first level is used to create the weld pool: for example, when welding aluminium a value of 130% is recommended.
- 4. Release (Level 2) the torch trigger to switch to the normal welding feed rate.
- 5. Press the torch trigger again (Level 3) to switch to the third welding level, which is set as a percentage of the normal welding feed rate.
- ① This third level is used to complete the weld and fill the final crater (crater filler) in the weld pool: for example, when welding aluminium a value of 80% is recommended.
- 6. Release the torch trigger a second time to close the weld and run the post gas procedure.

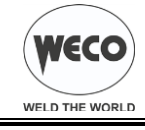

#### **TECHNICAL DATA** 14

-

| Model                           | WF-107                            |            |
|---------------------------------|-----------------------------------|------------|
| Construction standards          | EN 60974-5<br>EN 60974-10 Class A |            |
| Supply voltage                  | 48 V a.c.                         |            |
| Dimensions ( L x D x H )        | 245 x 670                         | ) x 470 mm |
| Weight                          | 21.                               | 5 kg       |
| Protection rating               | IF                                | 23         |
| Maximum gas pressure            | 0,5 MPa (5 bar)                   |            |
| MIG/MAG welding voltage         | 14.2 V - 29.0 V                   |            |
| Motor speed                     | 1.5 - 22.0 m/min                  |            |
| Wire spool: (dimensions/weight) | 200 mm / 5 kg – 300 mm / 15 kg    |            |
| Temperature of the environment  | 40°C                              |            |
| Welding mode                    | MIG                               | /MAG       |
| Static characteristic           |                                   |            |
| Work cycle                      | 60 %                              | 100 %      |
| Welding current                 | 450 A                             | 400 A      |
| Working voltage                 | 36.5 V 34.0 V                     |            |

#### Cod.006.0001.1260 10/07/2017 v2.14 ENGLISH

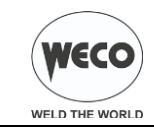

# 15 SPARE PARTS

# 15.1 WF-107

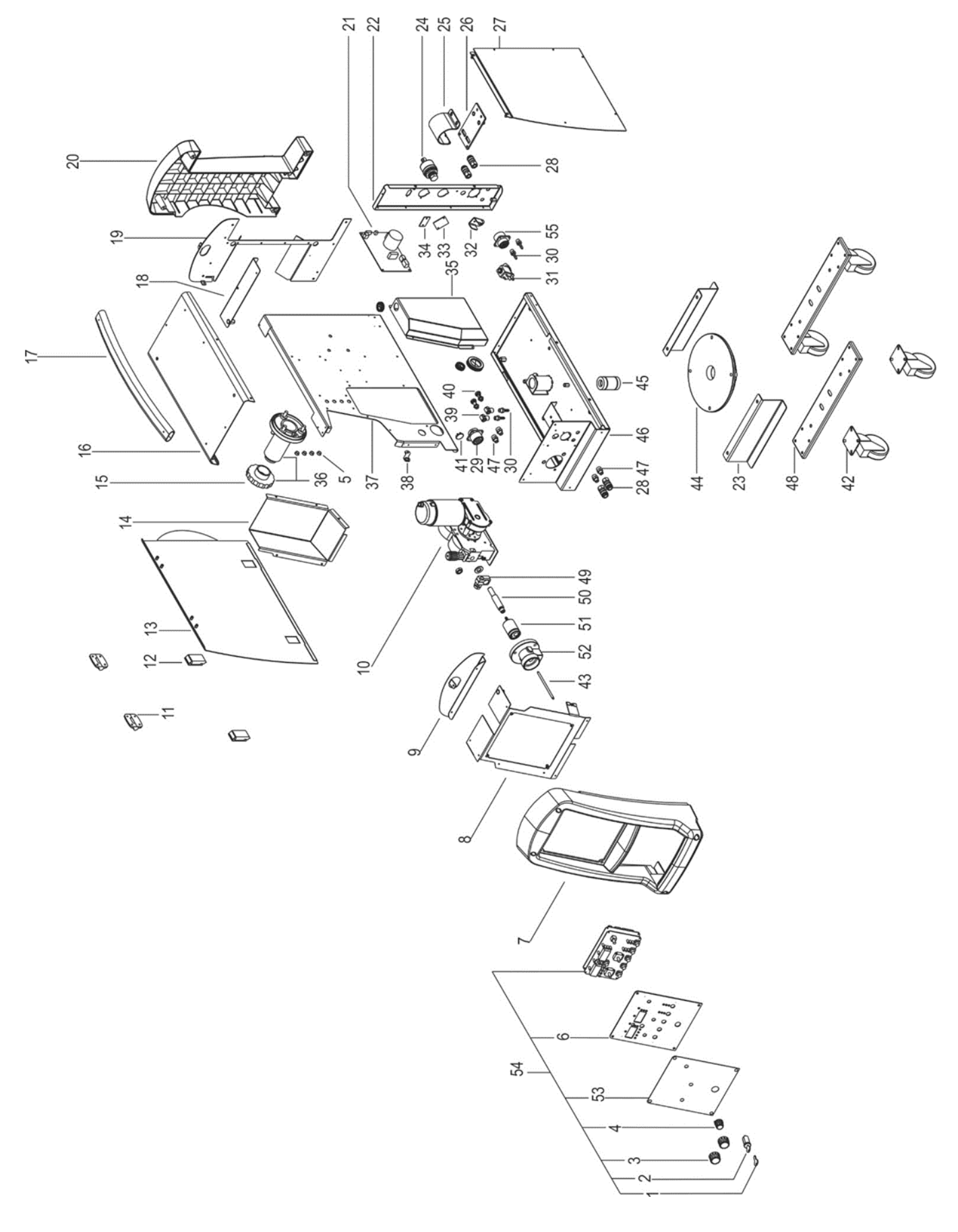

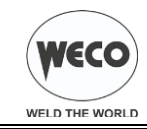

| N°       | CODE          | DESCRIPTION                                           |
|----------|---------------|-------------------------------------------------------|
| 1        | 040.0001.0151 | KEY                                                   |
| 2        | 022.0002.0126 | KEY CABLE                                             |
| 3        | 014.0002.0010 | KNOB                                                  |
| 4        | 014.0002.0008 | KNOB WITH POINTER                                     |
| 5        | 016.0011.0001 | CAP Ø=10                                              |
| 6        | 013.0000.8016 | LOGIC BOARD PLATE                                     |
| 7        | 012.0001.0500 | FRONT PLASTIC PANEL                                   |
| 8        | 011.0014.0051 | FRONT PLATE                                           |
| 9        | 011.0014.0066 | HANDLE FIXING PLATE                                   |
| 10       | 010.0008.0003 | WIRE FEEDER MOTOR                                     |
| 11       | 011.0006.0007 | PLASTIC HINGE                                         |
| 12       | 011.0006.0002 | SLIDE CLOSURE                                         |
| 13       | 011.0000.0751 | DOOR PLATE                                            |
| 14       | 011.0014.0060 | LOGIC PANEL PROTECTION PLATE                          |
| 15       | 002.0000.0287 | PRESSURE CAP                                          |
| 16       | 011.0000.0740 | UPPER COVER                                           |
| 17       | 011.0014.0061 | HANDLE                                                |
| 18       | 011.0014.0057 | UPPER COVER FIXING PLATE                              |
| 19       | 011.0014.0056 | REAR PLATE                                            |
| 20       | 012.0001.0502 | REAR PLASTIC PANEL                                    |
| 21       | 050 0004 0087 | MOTOR BOARD                                           |
| 22       | 011.0014.0059 | LATERAL SUPPORT PLATE                                 |
| 23       | 011 0014 0067 | I OW SUPPORT PLATE                                    |
| 24       | 021 0001 0379 | FIX PLUG 500A 95MMQ                                   |
| 25       | 011 0014 0026 | SUPPORT CABLE BUNDLE PLATE                            |
| 26       | 011 0014 0073 | EIXING CABLE BUNDLE PLATE                             |
| 27       | 011 0000 0761 | COVER PLATE                                           |
| 28       | 018 0002 0004 | QUICK CLUTCH                                          |
| 29       | 022 0002 0177 | ERONT REMOTE LOGIC CABLE                              |
| 30       | 016 5001 3040 | SLEEVE HOSE ADAPTER FOR RUBBER HOSE Ø= 10 MM E= 1/8 M |
| 31       | 017 0001 5542 | SOLENOID VALVE                                        |
| 32       | 011 0002 0018 | SOLENOID VALVE                                        |
| 33       | 011 0014 0068 | COVER PLATE                                           |
| 34       | 011.0014.0069 | COVER PLATE                                           |
| 35       | 011.0014.0058 |                                                       |
| 36       | 011.0014.0050 |                                                       |
| 37       | 011.0000.0002 |                                                       |
| 38       | 011.0014.0032 |                                                       |
| 30       | 017.0002.0037 |                                                       |
| 40       | 017.0003.0023 |                                                       |
| 40       | 016.0011.0011 |                                                       |
| 41       | 004 0001 0007 |                                                       |
| 42       | 004.0001.0007 |                                                       |
| 43       | 021.0001.2020 |                                                       |
| 44       | 046 0004 0013 |                                                       |
| 40       | 040.0004.0013 |                                                       |
| 40       | 017 0002 0055 |                                                       |
| 41       | 011 0014 0000 |                                                       |
| 40       | 011.0014.0009 |                                                       |
| 49       | 021.0001.2010 |                                                       |
| 50       | 021.0001.2013 |                                                       |
| 51       | 021.0001.2000 |                                                       |
| 52       | 012 0000 0704 |                                                       |
| 53<br>E4 | 013.0020.0701 |                                                       |
| 54       | 050.5322.0000 |                                                       |
| 55       | 022.0002.0157 | REAR REMOTE LOGIC CABLE                               |

#### Cod.006.0001.1260 10/07/2017 v2.14 ENGLISH

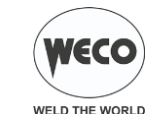

# 15.2 WIRE FEEDER MOTOR

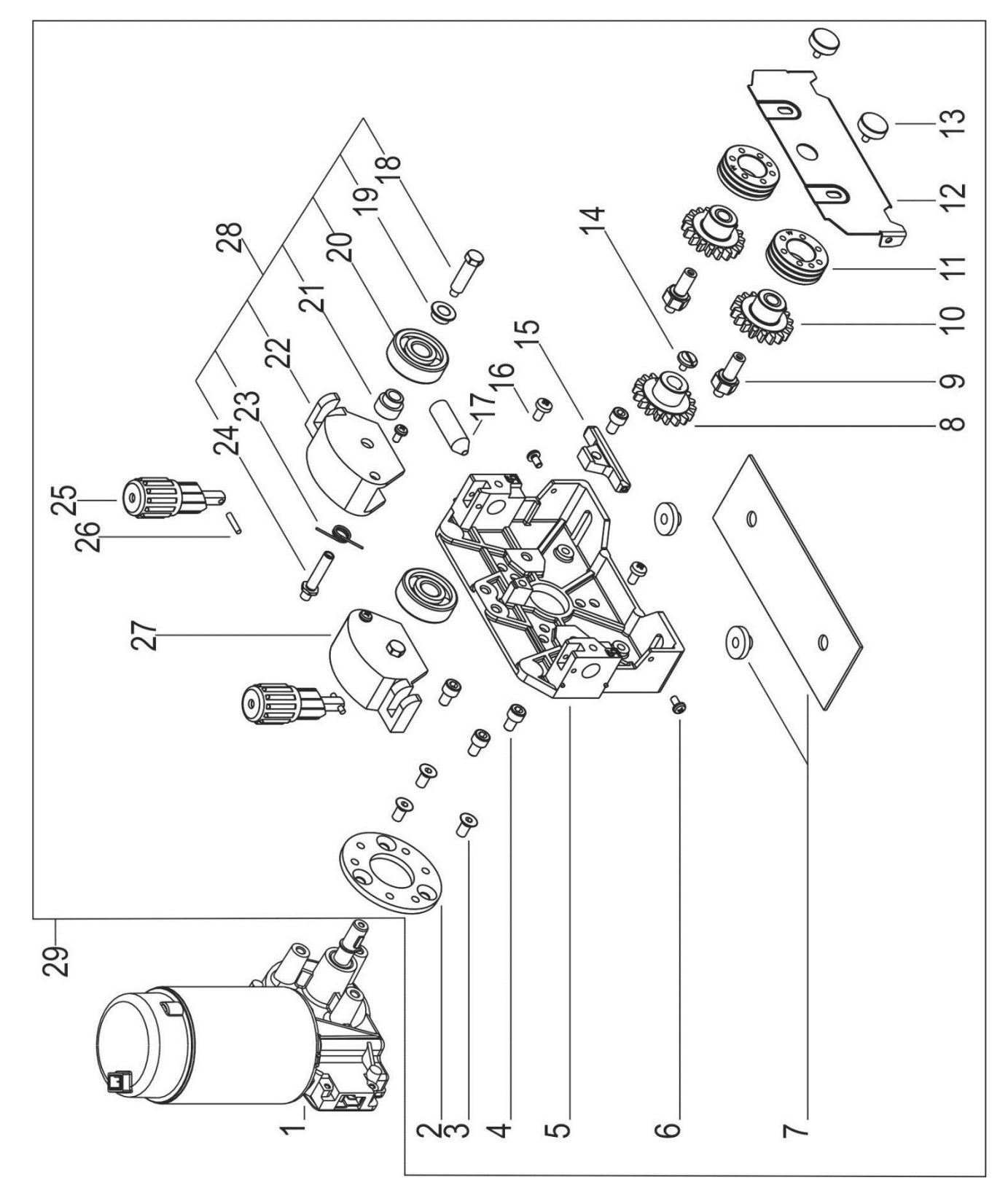

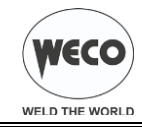

| N° | CODE          | DESCRIPTION                             |
|----|---------------|-----------------------------------------|
| 1  | 002.0000.0254 | MOTOR COIL                              |
| 2  | 002.0000.0308 | SPACER RING                             |
| 3  | 002.0000.0306 | COUNTERSUNK SCREW M6x12                 |
| 4  | 002.0000.0307 | SCREW M6x20                             |
| 5  | 002.0000.0295 | FEED PLATE                              |
| 6  | 002.0000.0318 | SCREW M4x8                              |
| 7  | 002.0000.0291 | INSULATION MOUNTING KIT                 |
| 8  | 002.0000.0300 | MAIN GEAR DRIVE                         |
| 9  | 002.0000.0298 | SHAFT                                   |
| 10 | 002.0000.0299 | GEAR ADAPTOR FEED ROLL (BRONZE BUSHING) |
| 10 | 002.0000.0309 | GEAR ADAPTOR FEED ROLL (BALL BEARING)   |
| 11 | 002.0000.0142 | FEED ROLL                               |
| 12 | 002.0000.0322 | INTERNAL PROTECTION PLATE               |
| 13 | 002.0000.0305 | RETAINING SCREW M4                      |
| 14 | 002.0000.0304 | SCREW M4x10                             |
| 15 | 002.0000.0294 | INTERMEDIATE GUIDE                      |
| 16 | 002.0000.0324 | SCREW M5x10                             |
| 17 | 002.0000.0297 | INLET GUIDE WITH SOFT LINER             |
| 18 | 002.0000.0316 | PRESSURE ROLL AXLE                      |
| 19 | 002.0000.0315 | DISTANCE RING 1                         |
| 20 | 002.0000.0303 | SMOOTH DRIVE ROLL                       |
| 21 | 002.0000.0314 | DISTANCE RING 2                         |
| 22 | 002.0000.0313 | RIGHT PRESSURE ARM                      |
| 23 | 002.0000.0317 | SPRING                                  |
| 24 | 002.0000.0311 | JOINT AXLE                              |
| 25 | 002.0000.0290 | COMPLETE PRESSURE DEVICE                |
| 26 | 002.0000.0319 | PIN                                     |
| 27 | 002.0000.0301 | COMPLETE LEFT PRESSURE ARM              |
| 21 | 002.0000.0312 | LEFT PRESSURE ARM                       |
| 28 | 002.0000.0302 | COMPLETE RIGHT PRESSURE ARM             |
| 29 | 002.0000.0057 | COMPLETE WIRE FEEDER                    |

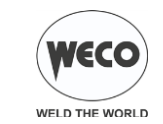

WF-107

D = 37mm

# 15.3 WIRE FEEDER ROLLS

15.3.1 STANDARD

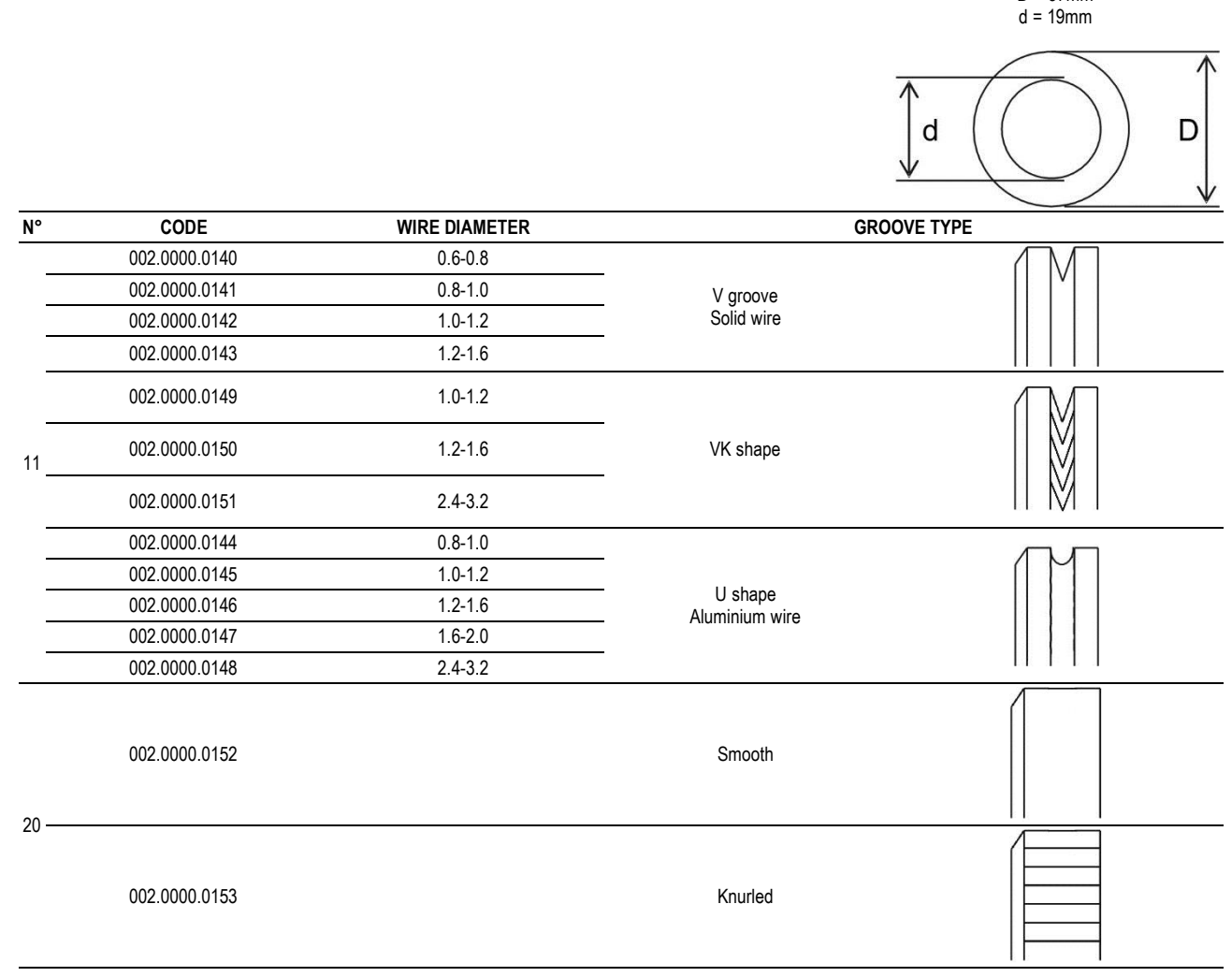

#### 15.3.1 DOUBLE DRIVE

D = 37mm d = 19mm

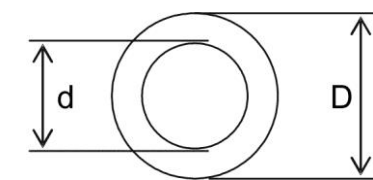

| N°    | CODE          | WIRE DIAMETER | GROO                      | DVE TYPE |
|-------|---------------|---------------|---------------------------|----------|
|       | 002.0000.0168 | 1.0-1.2       |                           |          |
| 11+20 | 002.0000.0169 | 1.2-1.6       | U shape<br>Aluminium wire |          |

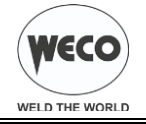

# 16 ELECTRICAL DIAGRAM

16.1 WF-107

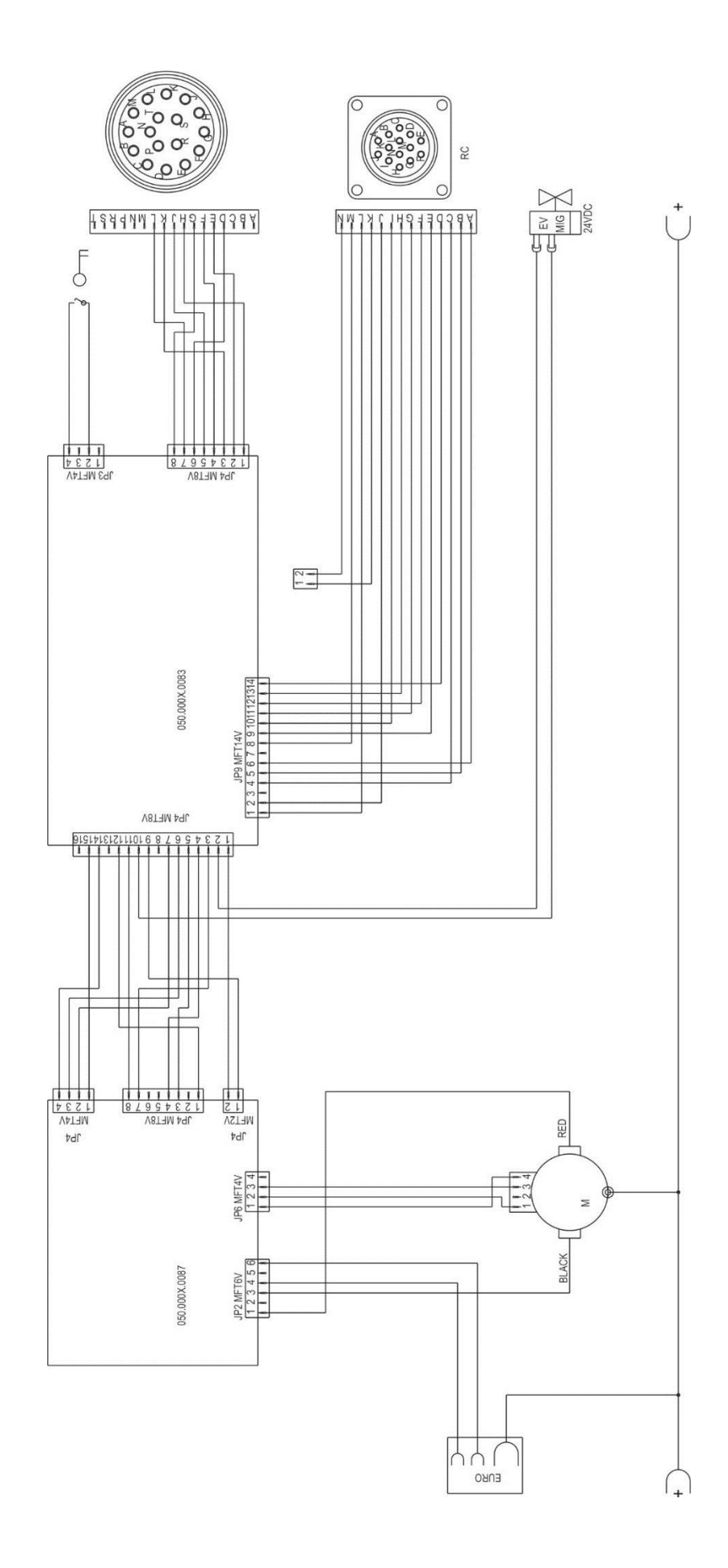

Cod.006.0001.1260 10/07/2017 v2.14 ENGLISH

H

EXTERNAL SCREEN SCHERMO ESTERNO

0 0 P

0 0 4

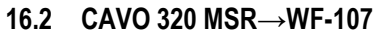

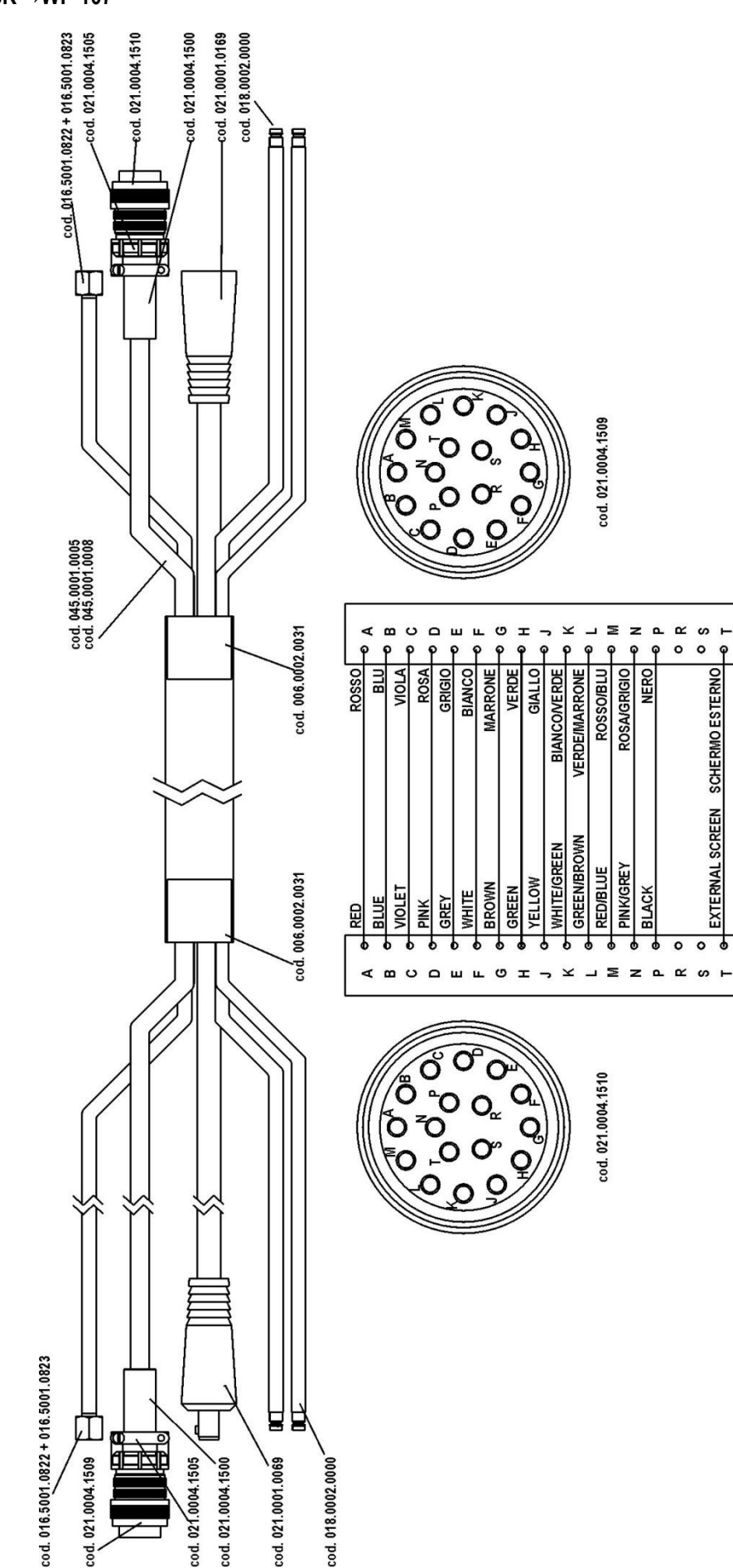

С

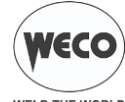

#### 16.3 **REMOTE CONTROLLER**

0

Name

+5 V

GND

D2-IN

RC

-

-

-

-

-

-

-

-

-

Not used

Not used

Not used

Not used

Not used

Pin

А

В

С

D

Е

F

G

T

J

Κ

L

Μ

Ν

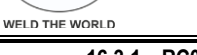

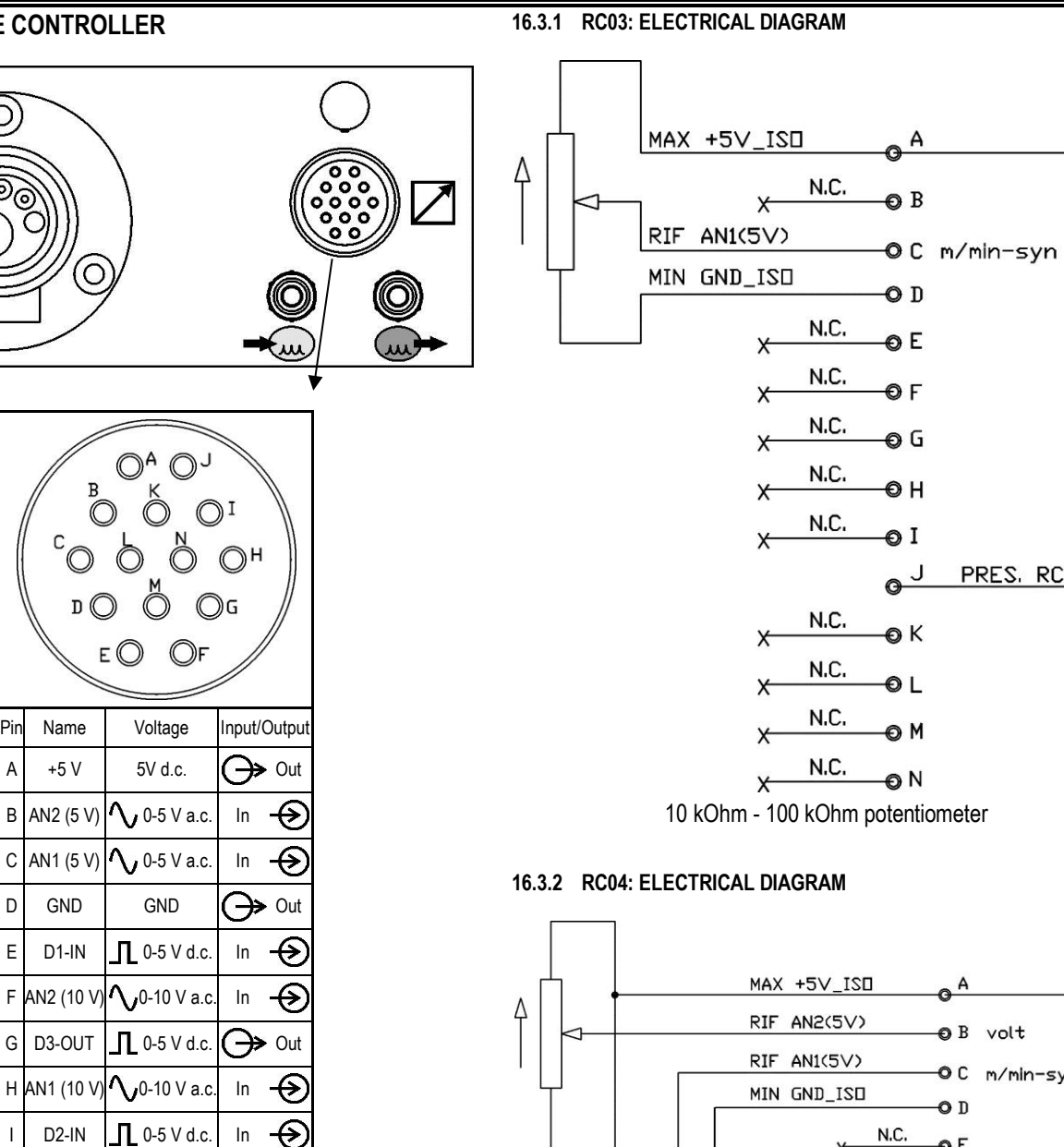

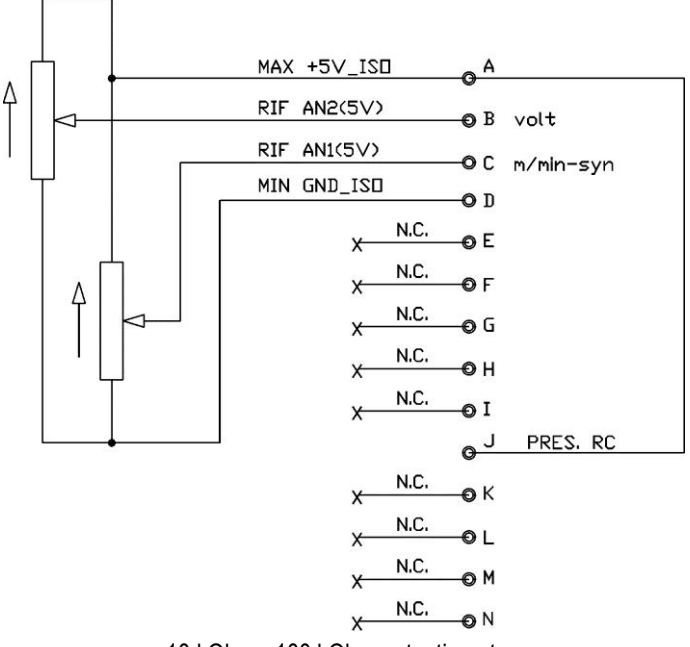

10 kOhm - 100 kOhm potentiometer

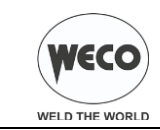

# 16.3.3 RC05: ELECTRICAL DIAGRAM

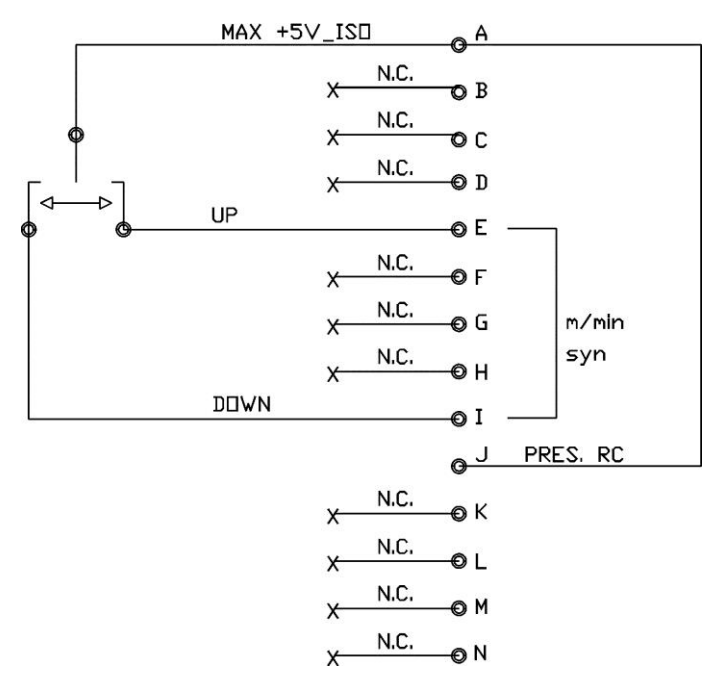

#### 16.3.4 RC06: ELECTRICAL DIAGRAM

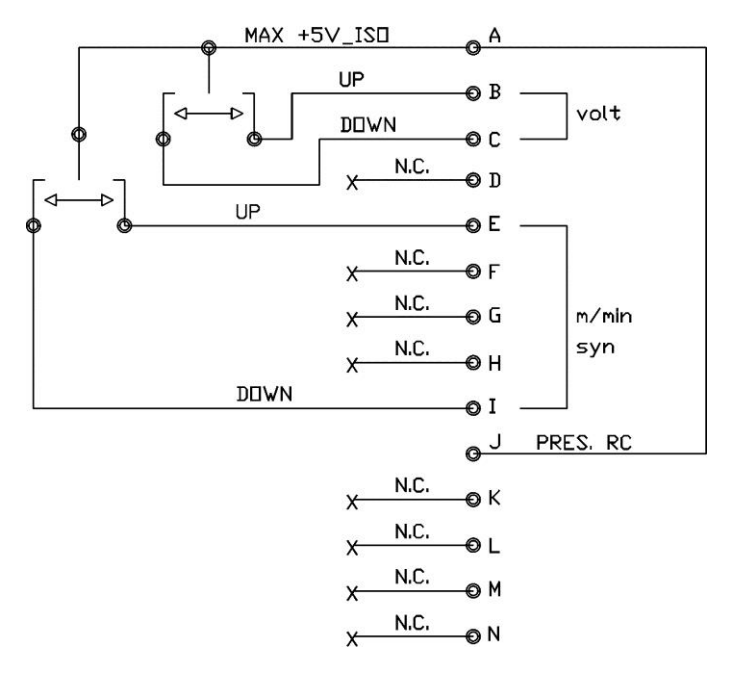

# 16.4 PUSH PULL (OPTIONAL)

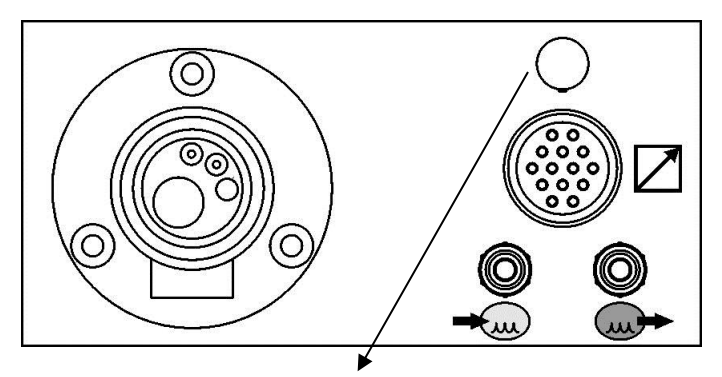

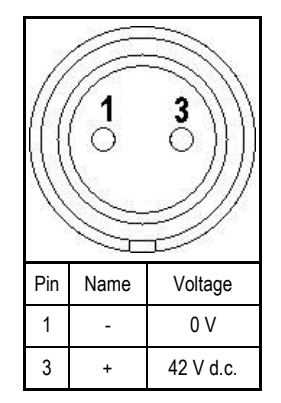

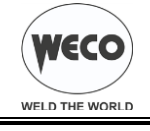

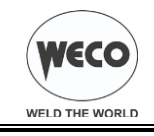